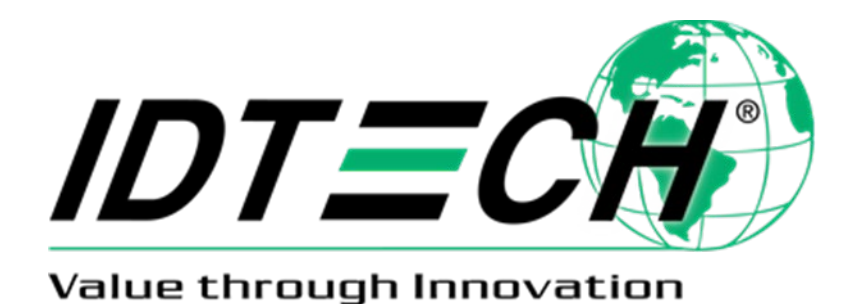

SecureHead™ Demo Program

**SPI Interface** 

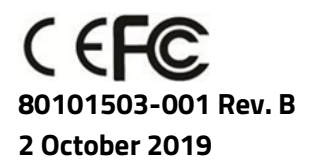

ID TECH 10721 Walker Street, Cypress, CA 90630-4720 Tel: (714) 761-6368 Fax (714) 761-8880 www.idtechproducts.com support@idtechproducts.com

## Copyright© 2019, International Technologies and Systems Corporation. All rights reserved.

ID TECH 10721 Walker Street Cypress, CA 90630 (714) 761-6368 www.idtechproducts.com

This document, as well as the hardware and software it describes, is furnished under license and may only be used in accordance with the terms of such license. The content of this paper is furnished for informational use, subject to change without notice, and not to be construed as a commitment by ID TECH. ID TECH assumes no responsibility or liability for any errors or inaccuracies that may appear in this document.

Except as permitted by such license, no part of this publication may be reproduced or transmitted by electronic, mechanical, recorded, or any other method, or translated into another language or language form without the express written consent of ID TECH. ID TECH is a registered trademark of International Technologies and Systems Corporation. ViVOpay and Value through Innovation are trademarks of International Technologies and Systems Corporation. Other trademarks are the property of the respective owner.

## Warranty Disclaimer

The services and hardware are provided "as is" and "as-available," and the use of these services and hardware are at the user's own risk. ID TECH does not make, and hereby disclaims, any and all other excpress or implied warranties, including, but not limited to warranties of merchantability, title, fitness for a particular purpose, and any warranties arising from any course of dealing, usage, or trade practice. ID TECH does not warrant that the services or hardware will be uninterrupted, error-free, or completely secure.

## FCC warning statement

This device complies with Part 15 of the FCC Rules. Operation is subject to the following two conditions: (1) this device may not cause harmful interference, and (2) this device must accept any interference received, including interference that may cause undesired operation.

The user manual for an intentional or unintentional radiator shall caution the user that changes or modifications not expressly approved by the party responsible for compliance could void the user's authority to operate the equipment.

**Note:** The grantee is not responsible for any changes or modifications not expressly approved by the party responsible for compliance. Such modifications could void the user's authority to operate the equipment.

**Note:** This equipment has been tested and found to comply with the limits for a Class B digital device, pursuant to part 15 of the FCC Rules. These limits are designed to provide reasonable protection against harmful interference in a residential installation. This equipment generates uses and can radiate radio frequency energy and, if not installed and used in accordance with the instructions, may cause harmful interference to radio communications. However, there is no guarantee that interference will not occur in a particular installation. If this equipment does cause harmful interference to radio or television reception, which can be determined by turning the equipment off and on, the user is encouraged to try to correct the interference by one or more of the following measures:

- Reorient or relocate the receiving antenna.
- Increase the separation between the equipment and the receiver.
- Connect the equipment into an outlet on a circuit different from that to which the receiver is connected.
- Consult the dealer or an experienced radio/TV technician for help.

This device complies with FCC RF radiation exposure limits set forth for an uncontrolled environment. The antenna(s) used for this transmitter must not be co-located or operating in conjunction with any other antenna or transmitter and must be installed to provide a separation distance of at least 20cm from all persons.

## **Cautions and Warnings**

|   | <b>Caution</b> : The ViVOpay Vendi should be mounted 1-2 feet away from other      |
|---|------------------------------------------------------------------------------------|
|   | ViVOpay Vendi. Can be adjusted based on lane setup.                                |
|   | Caution: Danger of Explosion if battery is incorrectly replaced. Replace only with |
|   | same or equivalent type recommended by the manufacturer. Discard used              |
|   | batteries according to the manufacturer's instructions.                            |
|   | Warning: Avoid close proximity to radio transmitters which may reduce the ability  |
| 7 | of the reader.                                                                     |
|   |                                                                                    |

# **Table of Contents**

| 1. INTRODUCTION                                            |
|------------------------------------------------------------|
| 2. OVERVIEW                                                |
| 3. COMMAND MENU                                            |
| 3.1. General Setting Menu6                                 |
| 3.2. Encryption Menu7                                      |
| 3.3. COM Port Selection                                    |
| 3.3.1. Help                                                |
| 3.3.2. Manual Command and Reader output8                   |
| 3.3.3. Manual Command Format                               |
| 3.3.4. Reader Output                                       |
| 3.4. Command Output and Decrypted Data9                    |
| 4. FIXED KEY ENCRYPTION                                    |
| 4.1. Encryption Settings11                                 |
| 4.2. Other Mode Fixed Key Encryption12                     |
| 4.2.1. Data Decryption                                     |
| 5. IDTECH MODE- DUKPT                                      |
| 5.1. Level 4 Activate Authentication Sequence              |
| 6. NON-ENCRYPT MODE                                        |
| 7. APPENDIX A: MAGNETIC HEADS MECHANICAL DESIGN GUIDELINES |

# 1. Introduction

SPI SecureHead Demo Program is used to demonstrate the functionality of encrypted MSR. It decrypts data by sending a command to MSR and loading key to MSR.

There are 4 modes available for the SPI reader:

- ID TECH Mode Fixed Key
- ID TECH Mode DUKPT Key
- Other Mode Fixed Key
- Non-encrypted Mode

All four modes have different data output for the format key management scheme.

# 2. Overview

The SPI SecureHead Demo Program consists of 3 major sections:

- Command Menu
- Manual Command and Reader Output
- Command Output and Decrypted Data

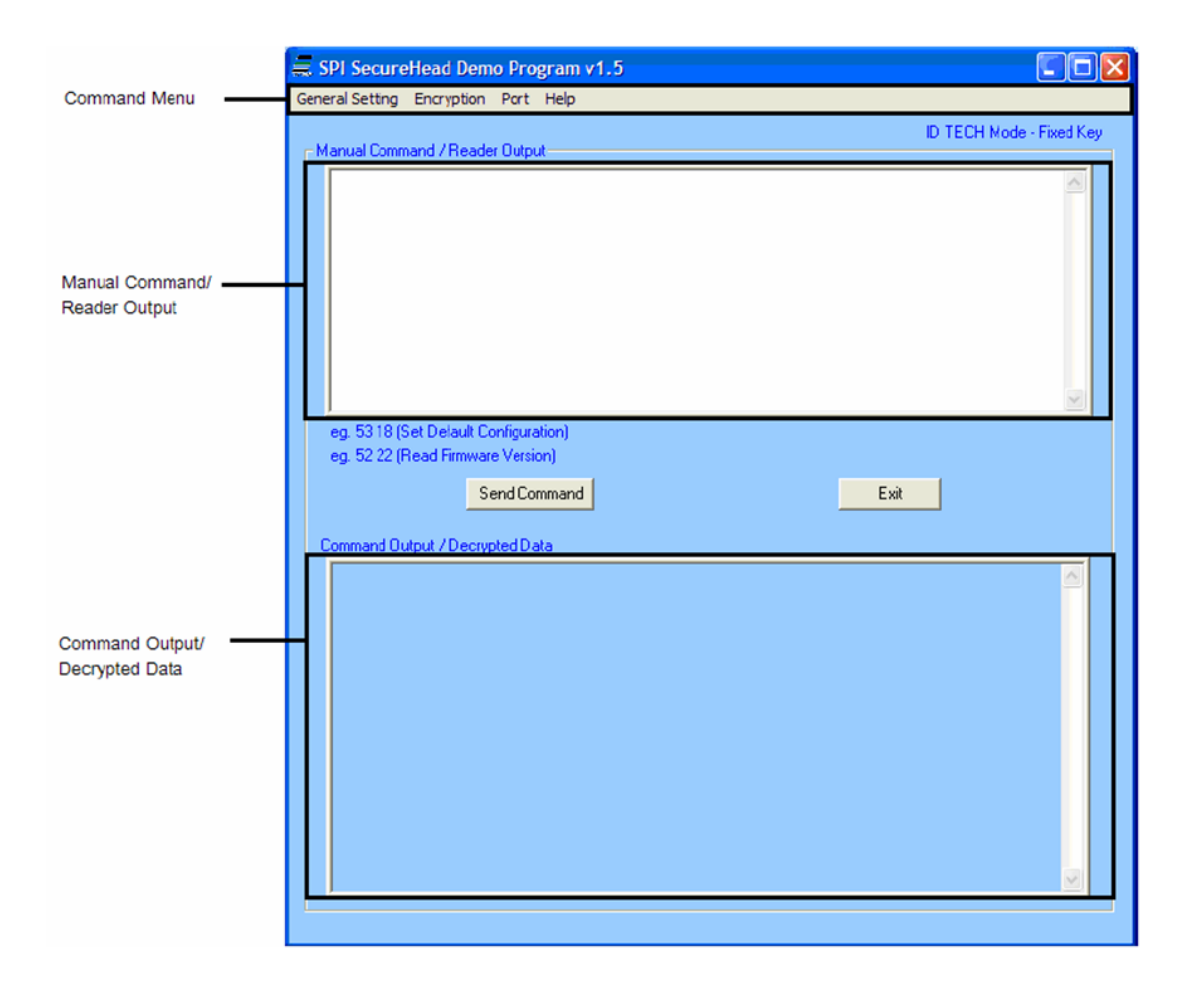

# 3. Command Menu

The command menu provides MSR and encryption related settings. The settings available vary between different reader modes.

## 3.1. General Setting Menu

The common settings available to all modes:

## Set Default Configuration

Set the reader to default settings:

### MSR: Enable:

- Terminator Setting: CR
- Preamble Setting: None
- Postamble Setting: None
- Track Selected Setting: Any Track
- Sentinel and T2 Account No: Send Sentinels and all T2 data
- Data Edit Setting: Disabled
- Track 1/2/3 Prefix: None
- Track 1/2/3 Suffix: None

Note: These features are applicable in non-encrypted mode only.

### **Read Current Configuration**

The reader outputs current configuration settings.

## **Read Firmware Version**

The reader returns the current firmware version.

### MSR Enable

This command enables the MSR.

### MSR Disable

This command disables the MSR. The reader does not send out data after a card swipe when the MSR is disabled.

### **Clear Reader Output**

This command clears the reader output text field.

ID TECH has several decoding options for non-encrypted mode:

- ID TECH Raw Format
- ID TECH Decoded both directions

- ID TECH Decoded forward direction only
- ID TECH Decoded backward direction only

When decoded format is selected, the reader can be configured to send out data in either raw or decoded format from a card swipe.

## 3.2. Encryption Menu

This menu is to set security related features. See the encryption settings in each reader mode.

### ID TECH Mode: Fixed Key

- TDES
- AES
- Get encrypted challenge
- Send authentication data
- Load key

### ID TECH Mode: DUKPT Key

- TDES
- AES
- Get security level
- Get KSN

### **Other Mode: Fixed Key**

- Get encrypted challenge
- Send authentication data
- Load key
- Enable encryption
- Disable encryption

The ID TECH output format default is TDES, but the user can select TDES or AES as the encryption algorithm. For **Other** mode, the encryption algorithm is always TDES.

Use the **Get Security Level** command to verify the reader's security level under DUKPT key management. The security level is the 5th byte from the left of the **Command Response** in hex. For example, security level 3 has a command response of OUT: 06 02 7E 01 33 03 4D.

## 3.3. COM Port Selection

By default, COM1 is used when the demo software is opened. If the user prefers to communicate with the reader through different serial port or close the port, the port setting can be modified in **Port Setting** menu.

| Port | Help       |
|------|------------|
| ✓ CC | 0M1<br>0M2 |
| cc   | M3         |
| OF   | PEN        |
| ✓ CL | OSE        |

## 3.3.1. Help

The **Help** menu displays the demo program's version information.

## 3.3.2. Manual Command and Reader output

In this field, a user can manually type commands to send to the reader. Click **Send Command** to send the command to the reader. The **Command** structure is described in next section.

## 3.3.3. Manual Command Format

Manually input commands and send settings to the device.

## Command Format:

The user is only required to enter the **Command\_Data** parameter; the demo software automatically encapsulates the **ATMEL Protocol** and **SPI Protocol**.

## For example:

## **Read Firmware Version**

- 1. Enter "52 22" in the Manual Command / Reader Output window
- Click Send Command. The demo software will encapsulate ATMEL Protocol's STX, ATMEL Function ID, two bytes length, SPI Protocol's STX, ETX, LRC, and ATMEL Protocol's ETX and LRC.

For example: 52 22 02 54 00 05 02 52 22 03 71 03 50

For the complete command protocols, please see the SecureHead SPI manual.

## 3.3.4. Reader Output

This field displays the card data when a card is swiped. The field displays the unencrypted data when the reader is not encrypted. The field displays the encrypted card data when the reader is encrypted. The program shows the decrypted data in the lower field when the **Decrypt** button is selected.

Below is an example of the encrypted **MSR** data, sent by the reader in ID TECH **Fixed Key Mode**:

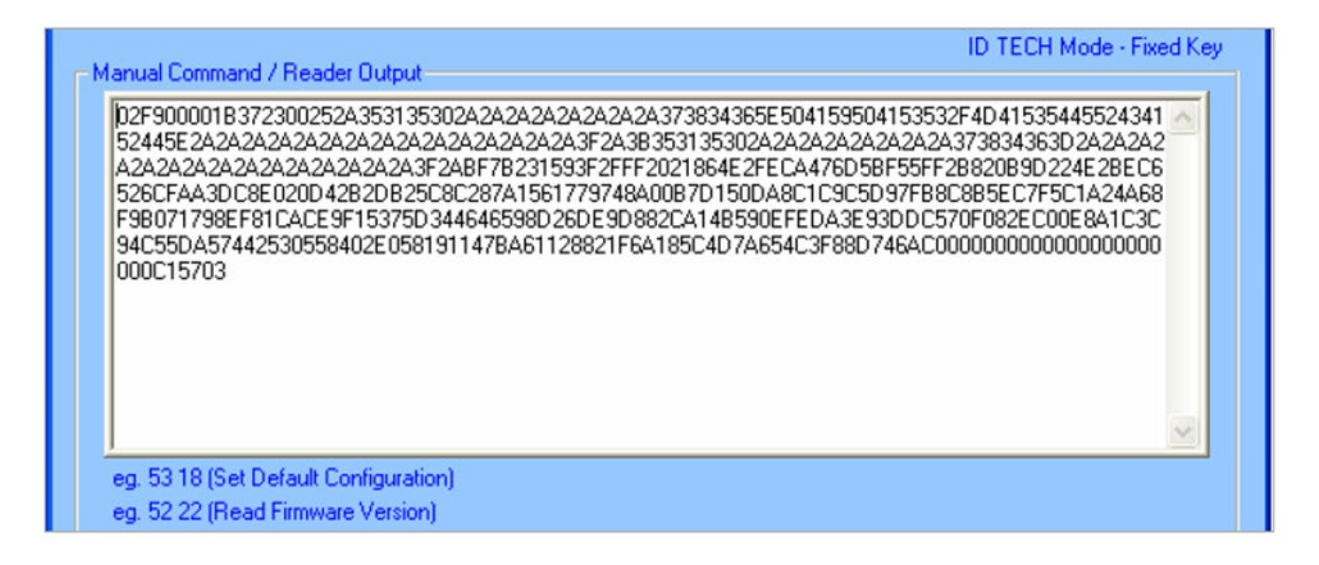

If no reader data is sent for more than 3 seconds, the current MagSwipe data in **Reader Output** window will be replaced by the next MagSwipe data. Otherwise, the new data will append after the current data.

To clear the reader output:

- 1. Navigate to **General Setting** menu
- 2. Select Clear Reader Output.

## 3.4. Command Output and Decrypted Data

The command sent to the reader and the command output in hex format are displayed in this section. For output command status, 06h means command success and 15h indicates a failure.

This section also displays decrypted MSR data with key value and KSN.

Below is an example result of decrypting an ISO standard bank card; top field displays both the reader output and the masked data, and the bottom field shows the decrypted card data.

| 🚍 SPI SecureHead Demo Program v1.5                                                                                                    |    |
|----------------------------------------------------------------------------------------------------|----|
| General Setting Encryption Port Help                                                                                                    |    |
| ID TECH Mode - Fixed Kr                                                                                                    | ey |
| Reader Output: (ISO/ABA Data Output Format)           D2F900001B 372300252A353135302A2A2A2A2A2A2A2A2A373834365E504159504153532F4D41535445524341           52445E 2A2A2A2A2A2A2A2A2A2A2A2A2A2A2A2A2A373834365E504159504153532F4D41535445524341           52445E 2A2A2A2A2A2A2A2A2A2A2A2A2A2A2A2A2A2A373833135302A2A2A2A2A2A2A2A2A2A2A2A2A2A2A2A2A2A2A |    |
| eg. 53 18 (Set Default Configuration)<br>eg. 52 22 (Read Firmware Version)<br>Send Command<br>Exit                                                                                                    | 1  |
| Key Value: 0D FC BD 4E FA 7E 76 54 F2 19 A4 7C D4 56 81 AF           KSN: 00 00 00 00 00 00 00 00           Decrypted Data:           %85150710200107846^PAYPASS/MASTERCARD ^090910140000279?           7;5150710200107846=090910140000279?8                                                                                                    |    |
|                                                                                                    |    |

# 4. Fixed Key Encryption

Fixed key encryption is available in ID TECH Mode or Other mode. In ID TECH Mode, the MSR data sent out can be configured as either ID TECH Decoded Format or ID TECH RAW Format. In Other mode, the MSR data sent out is always be in RAW format. The encryption algorithm will always be TDES.

## 4.1. Encryption Settings

An **Authentication Process** is required before a security related command is executed to ensure the device key used is correct. For example, **Authentication** is needed whenever the encryption is enabled, disabled, or the device key is changed. Until the device is restarted, this process will not be needed again.

## Get Encrypt Challenge

- 1. Navigate to the Encryption menu and select **Get Encrypt Challenge**.
- 2. Get Encrypt Challenge Command 02 54 00 05 02 52 74 03 27 03 50 is sent to the reader.
- 3. The reader responds with 8-byte encrypted data, 06 02 < Encrypted Data > 03 LRC.

## Send Authentication Data

The host must verify the device key used to pass the **Authentication Process**.

- 1. Input key. A window will display.
- 2. Input key for **Authentication** where prompted.
- 3. Enter the current encryption key to decrypt the 8-byte data
- 4. Select "Use Default key". (In case when the reader is using default key.)

| Authentication                                         | X |
|--------------------------------------------------------|---|
| Please Input Key for Authentication    Use Default Key |   |
| C Input Key<br>Confirm Key                             |   |
| OK Cancel                                              |   |

After inputting a new key or using the default key for decryption, the demo software will send an 8byte decrypted data for **Authentication**. If the **Authentication** passes, the user can load a new device key for encryption.

### Load Device Key

The load device key loads a 16-byte key to the device.

| 👾 SPI SecureHead Demo Program V1.5                                                                                                    |
|----------------------------------------------------------------------------------------------------|
| General Setting Encryption Port Help                                                                                                    |
| Manual Command / Reader Output                                                                                                    |
| Reader Output: (Encrypted ID TECH Raw Data Output Format)<br>02770004182A160057ADCC8FB0BA437E25BA794ABA6FDA28C29E51F8665DE12A4586B3F39B489F030E3<br>73810A1E63AFD10CA00931251AE5B2DB1AFE1804E91AF0C9106A337CEDDAECC2648134EB7809CF6C8E<br>68741835DE66252908DC7DC43CD1AA86C7ED77470CF5F2E2F5C2D6C3450000000000000000000040280<br>3 |
| Encrypted ID TECH Raw Data:<br>57ADCC8FB0BA437E25BA794ABA6FDA28C29E51F8665DE12A4586B3F39B489F030E373810A1E63AFD10<br>CA00931251AE5B2DB1AFE1804E91AF0C9106A337CEDDAE                                                                                                    |
| an 5219 (Cat Default Configuration)                                                                                                    |
| eg. 52 rg (Set Detail Conligutation) Output Format C ASCII C HEX                                                                                                    |
| Send Command Exit                                                                                                    |
| Command Output / Decrypted Data           Key Value: 0D FC BD 4E FA 7E 76 54 F2 19 A4 7C D4 56 81 AF           KSN: 00 00 00 00 00 00 00 00           Decrypted Data:           B1FA840CC08102040A2428D820428BEEBB67E7DD85BC0DC9553E2748A3992B6289020428D4A95C854C5           14FFC90CC210804300A2100B662AE6A80C210090878116       |

## 4.2. Other Mode Fixed Key Encryption

Follow the **Authentication** steps in 3.1 to change encryption setting in **Other** Mode. Select **Encryption Enable Encryption** to enable encryption on the reader. Go to **Encryption Disable Encryption** to disable encryption.

## 4.2.1. Data Decryption

1. Swipe a test card on the reader.

- 2. The reader will enter **Other Encryption Mode and** begin to decrypt the data mode.
- 3. The encrypted card data will appear in the **Reader Output** window.
- 4. Click "Decrypt" button to see the decrypted card data.

| SPI SecureHead Demo Program v1.5                                                                                                    |                                        |
|----------------------------------------------------------------------------------------------------|----------------------------------------|
| General Setting Other Encryption Port Help                                                                                                    |                                        |
| Other Mode -                                                                                                    | Fixed Key                              |
| 01011A0200FF0000000000028638022263E5A9331DFDC4F8DB7CCA3D5EFA03E10CBDF8E4A09B5D<br>41D197363FDFCF6007149968507BE042FFAA901486E1C6C5650D22B2EEB59C046724A1F97F10DE65C<br>F7C8F60421277D927C0A2CDA70388BABA2A4CF89CA25E3E980803EE0FE468DBEAD70D61E0A10AAE<br>08657EA1381CBD04AC5DAD24EFB54FEC4E9316A506236E60268475F5C4F7A31ADB23E03A3A3E33A9<br>DC4521F469A161E2801384E1BB2DCEB296F824EFAE351CB9744840D84F2748FCED62B6A0FF75EC273<br>A56EDC059A362BC1AE12343160FED4D03F32592DA2CE326411986D3C5A285D963F754691C8BE3824<br>5E0B343CF065CD8489418D8D92CC71D809AB823F8A1D3E6AF324AE3798F3FB5AFF72DB91BF5 | 18A. A<br>AE<br>5C9<br>8F<br>181<br>CB |
| eg. 53.18 (Set Default Configuration)                                                                                                    |                                        |
| eg. 52 22 (Read Firmware Version)                                                                                                    |                                        |
| Send Command Decrypt Exit                                                                                                    |                                        |
| CMD: 02 54 00 07 02 53 4C 01 31 03 2E 03 52                                                                                                    |                                        |
| OUT: 06                                                                                                    |                                        |
|                                                                                                    |                                        |

Both the **Encrypted Other Format Raw Data** and **Decrypted Other Format Raw Data** are shown in the bottom text field.

| General Setting         Other Encryption         Port         Help           Manual Command / Reader Dutput         Intel Mode - Fixed Key           Intel 1140200FF0000000000003379EE DCA88CBF29C291B936DB7D0746B38E ED69E D0245A94AD7DE02         Intel 22985057DA605730B616A0C27FC209F0383A8818558776350FCC0A8CCB02F89EE37F67FA825558           23291622395057DA605730B616A0C27FC209F03B3A8818558776350FCC0A8CCB02F89EE37F67FA825558         E384434A0D844D044B00F00AE270F102DDF9CF0986594371273A5DE2580F77087A0773EC5338197D8956           23205A7F9341F73A5B10980A460C35EB80AA752835E6072573F9C1A8B325F3433093911517E70075BA2E20         Intel 20075F00200000000005822050961FF845105470E582950508078551F171F725548F3320A977421FE0           220E067F19F81F9E0E47C470239386E958E1EF8345154470F829850B715171F725548F322050961FFF8455055556         Intel 20075F0000000000000000000000000000000000                                                                                                    | SPI SecureHead Demo Program v1.5                                                                                                    |                                               |
|----------------------------------------------------------------------------------------------------|----------------------------------------------------------------------------------------------------|-----------------------------------------------|
| Manual Command / Reader Output           01011A0200FF000000000008379E DCA88 CBF29C291B936D B7D07468 38E ED69ED0245A94AD 7DE02<br>329162295057DA606790 B616A0CE 7F C209F038 3A881 9558776300 CC0A8CCB02F98EE 37F67FA825558<br>E384434A00 8A4DA48B00FD0AE 27DF102DF9CF0986964371273A5DB250P77047AP 73E C5338197DP366<br>F2F95A30225A61EB09C23AEA37EB14A0457CA8654116574FE5806973651FC1F2C54B73020977421E6<br>92DA57F3A1F73A5B1098AA460E 35E BB0A4752B 36E 6072573°9C1A8B3E 9F34330D911517E70075BA2E20<br>2E0E067F18F81F60E49C70A239668656E1EF8345154A70F8289A1DAC7DA423252D961FFFEA31C8570D8<br>6885D 6087403E028419CE741A976E52D107CA77D8233223DA9AC034817046505851F18FD596           eg. 53 18 (Set Default Configuration)<br>eg. 52 22 (Read Firmware Version)         Exit           Command Output / Decypted Data         Exit           Command Output / Decypted Data         Exit           D1011A0200FF00000000008379EEDCA85CBF29C291B936DB7D0746B 38EED69ED7265398E37F67FA825558<br>E3844340084A0A48B00F00AE27PF102D0F9C19985964371273A5DB2580F7087A0252539197D998<br>E38443400840048B00F00AE27DF102D0F9C1998596437127345DB2580F7087A02525381977D989<br>E39443400840048B00F00AE27DF1020DF9C1998596437127345DB2580F7087A02525381977D989<br>E39443400840044044757A85520107CA77708233229DA9AC034817046509851F18FD596           Decupted Other Format Raw Data:<br>10101140200FF0000000000008379EED10485492A027127345DB2580F7087A02525570<br>E32650570A606790B616A0CE 7FC209F098596437273745025850F7087A025255381977D989<br>E394434008440A48B06700AE27701020579996118815577399014885877535070C0486C0805978787402525570<br>B6885D60874038C028419CE741A978E520107CA777082332290A934C034817046505851F18FD596                                                                                                    | Seneral Setting Other Encryption Port Help                                                                                                    |                                               |
| 01011A0200FF00000000000379EDCA8BCBF29C291B336DB7D0746B38EED69ED0245A34AD7DE02         3291622985057DA60679DB616ADCE7FC209F0383A831355B776350FCCA8BCE0798EE37F677A825558         E384434008A4DA4AB800F00AE27DF102DCP5CF098658471273A5DB2580F7087A073EC5338197074216E0         920A57F341F73A5E10980A4602538EB0A752836E07257397C188B365979517517E70758A2552         220E067F18F81F60E49C70A239866856E1EF8345154A70F8289a1DAC7DAA23252D961FFFEA91C8570D8         6885D6087403E028419CE741A97BE52D[107CA77D8239229DA3AC034817046505B51F18FD596         920A57F941F73A5E         9202575970518B38250750705         920457F941F73A58         920577403E028419CE741A97BE52D[107CA77D8239229DA3AC034817046505B51F18FD596         920457F9403E028419CE741A97BE52D[107CA77D8239229DA3AC034817046505B51F18FD596         920577403E028419CE741A97BE52D[107CA77D8239229DA3AC034817046505B51F18FD596         92057757507060000000000030378EEDCA88CBF29C291B336D87D0746B38EED698D0245A94AD7DE02         1231522950570A60679D8516A0CE7F2030F0338811858775530FCC088CB026985E237F574825233817D896         82344340038A4DA48800F00AE27DF102DDF9CF0986964371273A5D8258DF7D87A073EC5338197D896         920457F341F335B1098A4A6827EB614A0457CA8585E116574FE6580873551F1127C03758A2513571720758A2522         022050577A650579D8516A0CE7F2030F13388175539FC1CA85251F11270758A2522         02205057746780579D8516A0CE7F20307838813557397C1A83251F11270758A2332099174216E0         920457F341F374570452835E00725739514B83585775514618329059151F187C00758A2522         022056775341637052346313527395145447                                                                                                    | Manual Command / Reader Output                                                                                                    | - Fixed Key                                   |
| eg. 53 18 (Set Default Configuration)<br>eg. 52 22 (Read Firmware Version)<br>Send Command<br>Exit<br>Command Output / Decrypted Data<br>Encrypted Other Format Raw Data:<br>01011A0200FF0000000000000379EEDCA88CBF29C291B936DB7D0746B38EED69ED0245A94AD7DE02<br>3291622985057DA60679DB616A0CE7FC209F03B3A881855B776350FCC0A8CCB02F89EE37F67FAB25558<br>E384434A0D8A4DA4B800F0DAE27DF102DDF9CF0966964371273A5D82580F7D87AD73EC5338197DB96<br>F2F9A308236A16BD9C3A4EA97EBE14A0457CA8654116574FE6580873651FC1F2C54BF392AD9774218E0<br>92DA57F9A1F73A5B1098A4460E35EBB0AA752B36E6072573F9C1A8B35E9743309311517E70D758A2E2<br>02E0E067F18F81F60E49C70A239866B56E1EF8345154A70FB2B9A1DAC7DAA23252D961FFFEA91C8570D<br>86885060B7403E028419CE741A97BE52D107CA77D8233223DA3AC034817046505851F18FD596<br>Decrypted Other Format Raw Data:<br>18058205615C303145311572A552A31008248AAD642AD2010000000000000000000000000000000000                                                                                                    | 01011A0200FF000000000008379EEDCA88CBF29C291B936D87D0746B38EED69ED0245A94AD7C<br>3291622985057DA60679DB616A0CE7FC209F0383A881855B776350FCC0A8CCB02F89EE37F67FAB2<br>E384434A0D8A4DA48B00F0DAE27DF102DDF9CF0986964371273A5DB258DF7D87AD73EC5338197C<br>F2F9A308236A16BD9C3A4EA97EBE14A0457CA8654116574FE65B0B73651FC1F2C548F392AD97742<br>92DA57F9A1F73A5B1098AA460E35EBB0AA752B36E6072573F9C1A8B3E9F3439D9911517E70D75BA<br>2E0E067F18F81F60E49C70A239866B56E1EF8345154A70FB2B9A1DAC7DAA23255D961FFFEA91C85<br>6B85D60B7403E028419CE741A97BE52D[107CA77D8239229DA9AC034817046505B51F18FD596                                        | )E02<br>5558<br>)B96<br>16E0<br>,2E20<br>70D8 |
| eg. 52 22 (Read Firmware Version) eg. 52 22 (Read Firmware Version) Exit Command Output / Decrypted Data Exit Command Output / Decrypted Data Encrypted Other Format Raw Data: 01011A0200FF000000000000379EEDCA88CBF29C291B936DB7D0746B38EED69ED0245A94AD7DE02 3291622985057DA60679DB616A0CE7FC209F0383A8818558776350FCC0A8CCB02F89EE37F67FAB25558 E384434A0D8A4DA4B800F0DAE27DF102DDF9CF09B6964371273A5DB258DF7D87AD73EC5338197DB96 F2F9A308236A16BD9C3A4EA97EBE14A0457CAB654116574FE6580873651FC1F2C54BF392AD9774216E0 92DA57F9A1F73A5B1038A4460E35EBB0AA752B36E6072573F9C1AB32E9743309311517E70D75BA2E2 02E0E067F18F81F60E49C70A239866B56E1EF8345154A70FB2B9A1DAC7DAA23252D961FFFEA91C8570D 86B85D60B7403E028419CE741A97BE52D107CA77D8233223DA3AC034817046505851F18FD596 Decrypted Other Format Raw Data: 1805B205615C303145311572A552A31008248AAD642AD2010000000000000000000000000000000000                                                                                                    | eg 53.18 (Set Default Configuration)                                                                                                    |                                               |
| Send Command       Exit         Command Output / Decrypted Data       Image: Command Output / Decrypted Data         Encrypted Other Format Raw Data:       Image: Command Output / Decrypted Data         01011A0200FF00000000000038379EE DCA8BCBF29C291B936DB7D0746B38EE D69E D0245A94AD 7DE02         3291622985057DA60679DB61 6A0CE7FC209F03B34881855B770350FCC0ABCCB02F89EE37F67FA8255588         E384434A0D8A4DA4B800F0DAE27DF102DDF9CF09B6964371273A5DB258DF7D87AD73EC5338197DB98         F2F9A308236A16BD9C3A4EA97EBE14A0457CABE54116574FE65B0873651FC1F2C54BF392AD9774216E0         92DA57F9A1F73A5B1098A4460E35EBB0AA752B36E6072573F9C1ABB3E9F3439D9911517E70075BA2E2         02E0E067F18F81F60E49C70A239866B56E1EF8345154A70FB2B9A1DAC7DAA23252D961FFFEA91C8570D         98B85D60B7403E028419CE741A97BE52D107CA77D8239229DA9AC034817046505B51F18FD596         Decrypted Other Format Raw Data:         18058205615C303145311572A552A3108248AAD642AD2010000000000000000000000000000000000                                                                                                    | eg. 52 22 (Read Firmware Version)                                                                                                    |                                               |
| Command Output / Decrypted Data           Encrypted Other Format Raw Data:           01011A0200FF000000000008379EE D CA88CBF29C291B936DB7D0746B38EE D 69E D 0245A94AD 7DE 02           3291622985057DA60679DB816A0CE 7FC209F03B 3A8819558776350FCC0A8CCB02F89E 37F67FA825558           E384434A0D8A4DA4B800F0DAE 27DF102D DF9CF09B6964371273A5DE288DF7D87AD 73E C5338197DB96           F2F59A308236A16BD9C3A4EA97EBE14A0457CA8654116574FE65B0B73651FC1F2C548F392AD9774216E0           92DA57F9A1F73A5B1098AA4602 35E BB0AA752B36E 6072573F9C1AB32 9F343909911517E70D75BA2E2           02E 0E 067F18F81F60E 49C70A239866B56E1EF8345154A70FB2B9A1DAC7DAA23252D961FFFEA91C8570D           86B85D 60B7403E 028419CE 741A97BE52D 107CA77D 8239229DA3AC034817046505B51F118FD596           Decrypted Other Format Raw Data:           11805B205615C303145311572A552A31008248AAD642AD 201 0000000000000000000000000000000000                                                                                                    | Sand Command                                                                                                    |                                               |
| Command Output / Decrypted Data           Encrypted Other Format Raw Data:         Image: Command Output / Decrypted Data           01011A0200FF000000000008373EED CA88CBF29C291B936DB7D0746B38EED 69ED 0245A94AD 7DE 02         Image: Command Output / Decrypted Data           3291622985057DA60679DB616A0CE7FC209F03B3A881855B776350FCC0A8CCB02F89EE37F67FA825558         E38443A0D8A4DA4B800F0DAE 27DF102DDF9CF09B6964371273A5DB258DF7087AD73EC5338197DB96           F2F9A308236A16BD9C3A4EA97EBE14A0457CA8654116574FE65B0B73651FC1F2C54BF392AD9774216E0         92DA57F9A1F73A5B1098AA460E35EBB0AA752B36E6072573F9C1ABB3E9F3439D9911517E70075BA2E2           02E0E067F18F81F60E49C70A239866B56E1EF8345154A70F82B9A1DAC7DAA23252D961FFFEA91C8570D         86B85D60B7403E028419CE741A97BE52D107CA77D8239229DA3AC034817046505B51F18FD596           Decrypted Other Format Raw Data:         1B055205615C303145311572A552A31008248AAD642AD2010000000000000000000000000000000000                                                                                                    |                                                                                                    |                                               |
| Encrypted Other Format Raw Data:       Image: Construction of the construction of the construction of the | Command Output / Decrypted Data                                                                                                    |                                               |
| Decrypted Other Format Raw Data:<br>18058205615C303145311572A552A31008248AAD642AD2010000000000000000000000000000000000                                                                                                    | Encrypted Other Format Raw Data:<br>01011A0200FF000000000000008379EEDCA88CBF29C291B936DB7D0746B38EED69ED0245A94AD7U<br>3291622985057DA60679DB616A0CE7FC209F0383A881855B776350FCC0ABCCB02F89EE37F67FAB2<br>E384434AD08A4DA48B00F0DAE27DF102DDF9CF0986964371273A5DB258DF7D87AD73EC53381971<br>F2F9A308236A16BD9C3A4EA97EBE14A0457CA8654116574FE6580B73651FC1F2C548F392AD97742<br>92DA57F9A1F73A5B1098AA460E35EBB0AA752B36E6072573F9C1ABB3E9F3439D9911517E70D75BA<br>02E0E067F18F81F60E49C70A239866B56E1EF8345154A70FB2B9A1DAC7DAA23252D961FFFEA91C8<br>86B85D60B7403E028419CE741A97BE52D107CA77D8239229DA9AC034817046505B51F18FD596 | DE02<br>5558<br>DB96<br>16E0<br>v2E2<br>570D  |
|                                                                                                    | Decrypted Other Format Raw Data:<br>1805B205615C303145311572A552A31008248AAD642AD2010000000000000000000000000000000000                                                                                                    | 0000<br>17FFF<br>0000<br>0000<br>0000         |
|                                                                                                    |                                                                                                    |                                               |

# 5. IDTECH Mode- DUKPT

Before enabling ID TECH DUKPT mode, **Derivation Key** and KSN must be injected into the reader. The encryption algorithm can be either TDES or AES. The default is TDES.

## 5.1. Level 4 Activate Authentication Sequence

The security level changes from 3 to 4 when the device enters **Authentication Mode** successfully. To swipe a card the Level 4 **Authentication Requirement** has to be in **Authenticated Mode**.

Click **ACT AUTH (Activate Authentication)** and **ACT RPLY (Activation Challenge Reply)** to enable security level 4.

- 1. Swipe a card.
- 2. The reader will enter Authenticated Mode and encrypted data will send.
- 3. Select "DEACT RPLY" to deactivates **Authentication Mode.** (Card swipes will no longer be accepted.)
- 4. The "Get Status" button gives the reader state and pre-condition.

For the complete description of reader status code, please see the SPI SecureHead User Manual.

# 6. Non-Encrypt Mode

Track setting is available in non-encrypted mode:

| Track Setting Port Help       |
|-------------------------------|
| <ul> <li>Any Track</li> </ul> |
| Require Track 1 Only          |
| Require Track 2 Only          |
| Require Track 1 Track 2       |
| Require Track 3 Only          |
| Require Track 1 Track 3       |
| Require Track 2 Track 3       |
| Require All Three Tracks      |
| Send Track Separator as CR    |
| Not Send Track Separator      |
| Send Terminator as CR         |
| Not Send Terminator           |
| Enable LRC                    |
| Disable LRC                   |

When the reader is in non-encrypted mode, the card data will send in clear text, as shown below:

| SPI SecureHead Demo Program v1.5                                                                   |              |
|----------------------------------------------------------------------------------------------------|--------------|
| General Setting Track Setting Port Help                                                            |              |
| Manual Command / Reader Output                                                                     | crypted Mode |
| 8:85150710200107846^PAYPASS/MASTERCARD_090910140000279?<br>;5150710200107846=090910140000279?      |              |
| eg. 53 18 (Set Default Configuration)<br>eg. 52 22 (Read Firmware Version)<br>Send Command<br>Exit | C HEX        |
| Command Output / Decrypted Data                                                                    |              |
|                                                                                                    | ~            |

## 7. Appendix A: Magnetic Heads Mechanical Design Guidelines

This installation guide is for installing ID TECH's magnetic heads with spring mounts.

1. ISO 7810 and ISO 7811 standards define the specification for standard magnetic stripe cards. The location of each magnetic track's centerline is shown in below figure:

**Note**: The reference surface for the card is the edge of the card and it is the surface the card rides on when referring to the magnetic head.

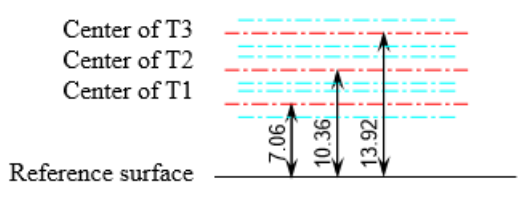

The magnetic head needs the freedom to gimbal, or rotate about Track 2's centerline, and move in and out to remain in contact with the card.

Below figure shows the rotational and linear movements that the head mounting must allow.

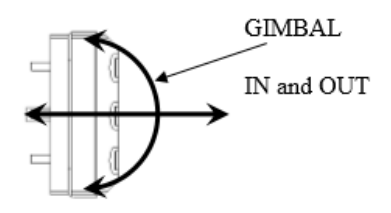

- 2. The head has to be mounted near the reference surface on which the card slides so that the magnetic tracks of the head are positioned at the same distance from the reference, the bottom of the slot, as the magnetic tracks on the card. Refer to the dimensions above.
- 3. A typical ID TECH magnetic head with 'spring' is shown below. The mounting holes are centered on Track 2's centerline in the spring and are used for mounting the head and positioning the track locations.

**Note**: the oblong hole in the spring must be oriented as shown in the drawing to locate tracks 1 through 3 properly.

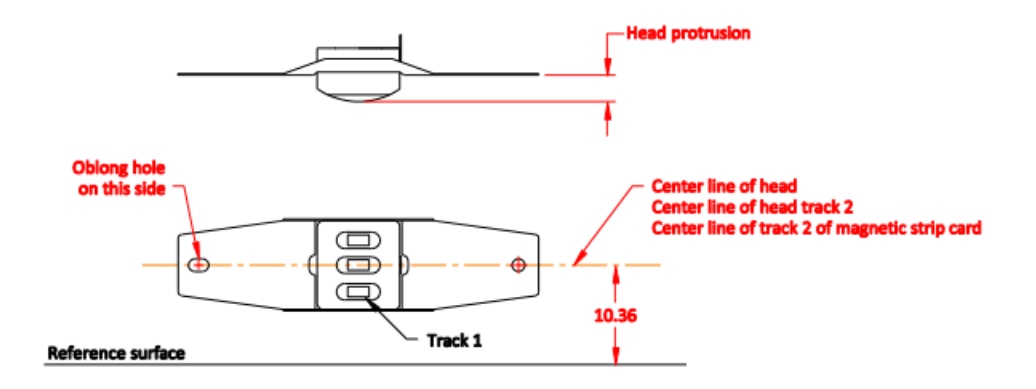

The center line of head should be parallel to the reference surface.

- 4. The card thickness must be considered when designing the rail and head mounting. The distance between the crown of the head and the opposing slot wall should be a fraction of the minimum card thickness (0.010 inches or 0.25mm). This is so the magnetic head will always exert pressure on the card. The allows for proper contact of the head to stripe especially at high speeds and any less movement could result in an unreliable reading.
- 5. Standard card thickness is 0.76mm±10%. If standard cards are used, the rule should be the Apex of the head should be a maximum of 0.25mm from opposing card slot wall.
- 6. Adjust the distance the head is positioned from the opposing wall if a thicker or thinner card is use. Adjustment requires a unique rail design with either wider or narrower card slot width.

The minimum slot width should be maximum card thickness plus 0.15~0.30mm. The suggested minimum slot width is  $1.03^{0.08}_{-0}$  when a standard card is issued.

- 7. The design should ensure there is no excessive force or deformation of head spring during or after the head is assembled to prevent permanent deformation of the head spring. The head spring must be mounted so that it is free to gimbal about the spring holes.
- 8. The bottom of the slot and the slot walls should not have any discontinuities and must instead be flat.
- 9. The portion of the slot wall, about 10mm on each side of the magnetic head's crown, should not have draft and must be perpendicular to the bottom of slot (reference surface). The slot width in the lead-in and lead-out area should be greater and must have gradual transition with no edges or angles to interfere with card swiping.

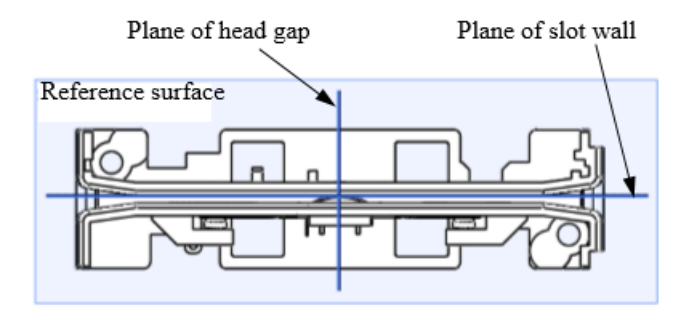

- 10. If the life of the reader is to be greater than 50,000 passes, the bottom of slot must embed a metal wear plate. Stainless steel is the metal of preference to avoid corrosion. The plastic material used for the slot needs to be significantly harder than the card material to ensure adequate rail life.
- 11. The head opening in the rail must allow room for maximum gimbal action. The back side (pin side) of magnetic head should have enough reserved space to prevent any interference during a swipe. The design must provide for a minimum of 1.25~1.52mm of space behind the head to allow for proper gimbal and head movement during card swiping.
- 12. When the head is installed into the rail, the spring holding the head should be slightly preloaded. Preloading the spring will ensure that the head has some stability at first card impact. This is especially important if the card is swiped at high speed. If the spring is not preloaded it will tend to vibrate when the card impacts the head and vibration causes the head to lose contact with the card.
- 13. ID TECH's solution to preloading the head spring is to add 2 symmetrical bumps, one on each side of the head (head window), molded into the rail (see drawing below). We recommend that the difference between the spring resting surfaces and the crown of the bumps is 0.06+/\_0.03 mm. A head spring that is 0.20 mm thick will result in a 0.14+/- 0.03 mm bow. The bumps should by cylindrical and their crown parallel with the slot wall opposite to the head crown. This will ensure when the head is mounted into the rail, its crown will be parallel to the slot surface and will make good contact with the magnetic stripe on the card.

### Please see the below drawing:

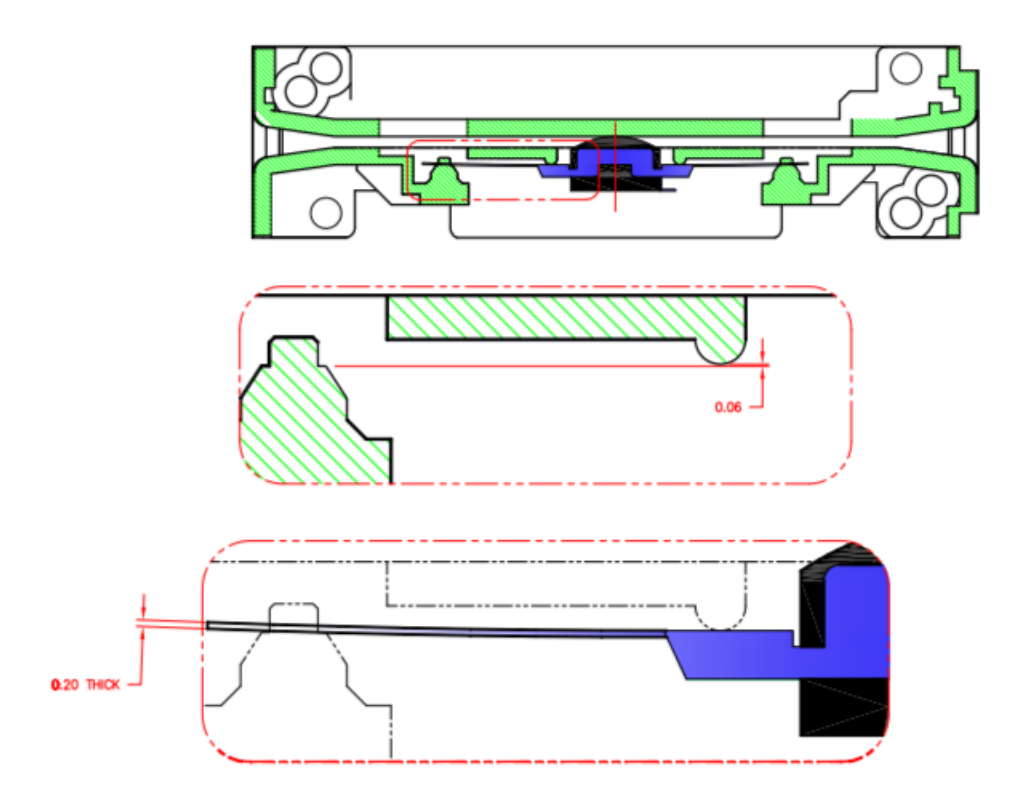

- 14. The length, width, and height of rail's slot will affect the stability of reading performance.
  - a) The length of the slot is the maximum permitted by dimensional constraints. If possible, it should be 2 times the length of the card.
  - b) The slot width is to be approximately 0.20 mm bigger than the maximum thickness of the card being swiped.
  - c) The height of the slot should be as big as dimensional constraints allow but not extend over the embossing area of the card unless there is a provision (recess) in the rail wall design allowed.

The amount of head travel and head protrusion determines the clearance between the head and the wall of the rail window depends. The distance from the crown of the head to the surface of the spring. For a standard rail with  $1.03^{0.08}_{-0}$  mm wide slot and a standard ID TECH head with 3.50 head protrusion minimum 1.25 mm clearance must be allowed on all sides of the head.

**Note**: Guideline does not apply when low profile heads are used. The window must allow clearance for the portion of the spring welded to the magnetic head as shown in figure below.

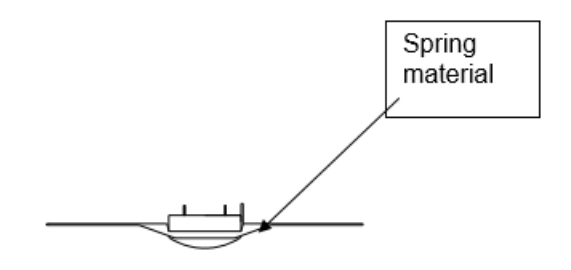

ID TECH can provide samples of a rail and magnetic head for design reference. Order these through your local sales representative using the following part numbers: 90mm rail 80006248-001 and Standard wing spring head 80027236-001.